## **HDG Room control sensor**

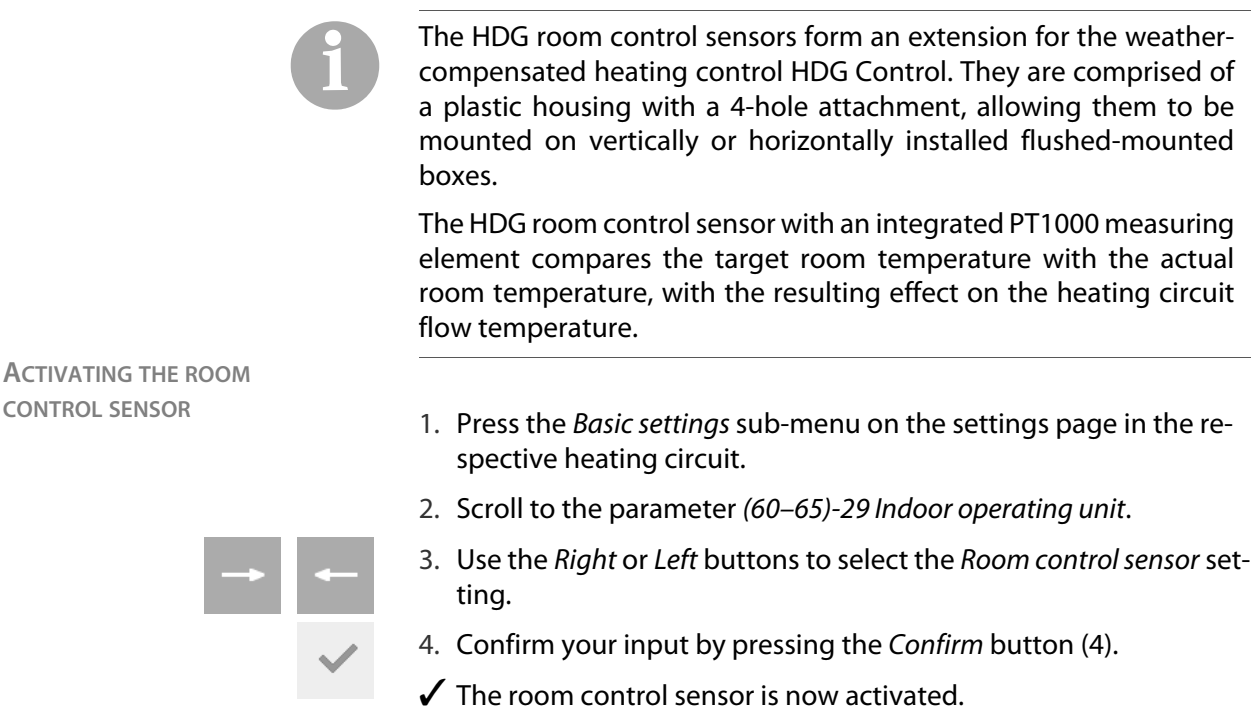

CONTROL SENSOR

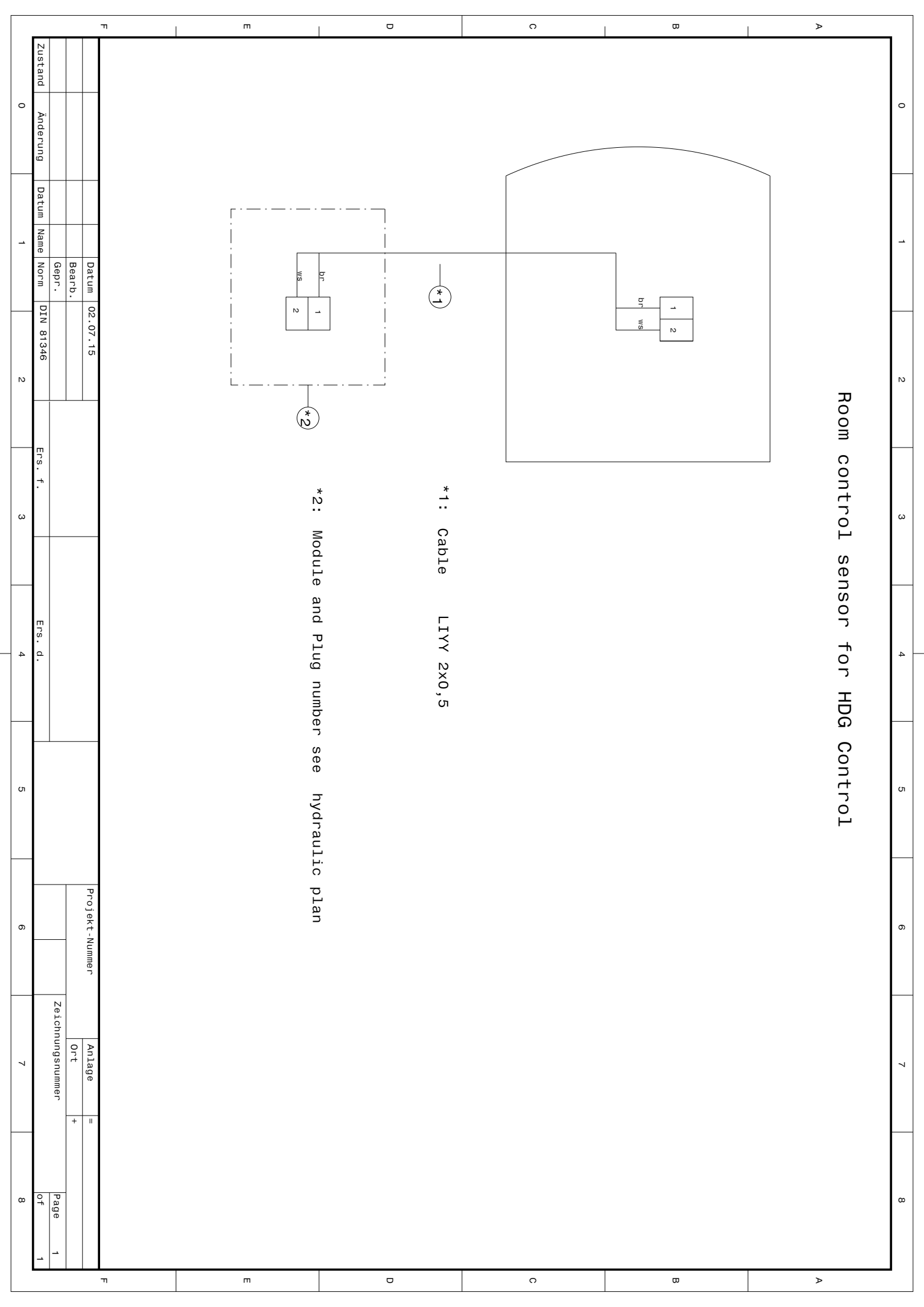